# **STEPS INVOLVED IN PAYMENT**

# **STEP 1:**

- a) Goto <a href="http://www.odlri.lasu.edu.ng/home">http://www.odlri.lasu.edu.ng/home</a>
- b) Click on the Current Student Menu item
- c) Click on Pay Fees Sub-Menu item

## OR

Goto <u>https://lasu.edu.ng/tsa/odlri-epayment-app/index.php</u> directly

#### **STEP 2:**

On the displayed payment portal interface click on "*Make Payment*" button

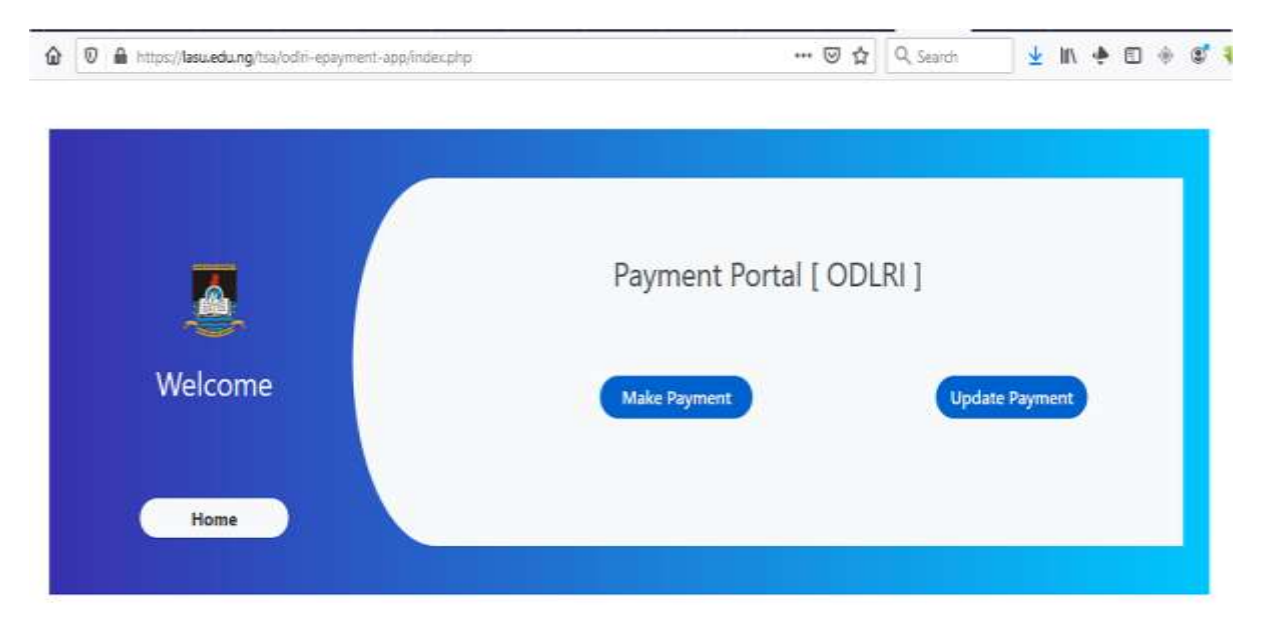

#### **STEP 3:**

|         | Payment Portal [ ODLRI ]        |  |
|---------|---------------------------------|--|
| Welcome | Application Form Number Proceed |  |
|         | Select PAYMENT Ratio            |  |
| Home    | Select STUDENT MODE             |  |
|         | Select Session                  |  |

- a) Type in your Application Form Number in the space (1) provided
- b) Select *Payment Ratio* from the provided dropdown box (2)
- c) Select *Student Mode* from the provided dropdown box (3)
- d) Select *Academic Session* from the provided dropdown box (4)
- e) Click on the *Proceed* button to proceed to next page

|         | -                              |              |         |  |
|---------|--------------------------------|--------------|---------|--|
|         | Payment P                      | ortal [ ODLR | 1       |  |
| Welcome | 2019-OD-00000-00               | ſ            |         |  |
|         | FIRST INSTALLMENT (SCHOOL FEE) |              | Proceed |  |
| Home    | FRESHER C                      | News         | tudent  |  |
|         | 2019/2020                      |              |         |  |

Sample Completion – Fresh Student Making First Instalment

|      | Pay                   | ment Portal [ O | DLRI]                 |        |
|------|-----------------------|-----------------|-----------------------|--------|
|      | 2019-00-00000-00      |                 |                       | roceed |
| Home | FULL PAYMENT SCHOOL F | 9 9<br>9Ne      | :w Studenk            |        |
| Home | 2019/2020             | ~               | and the second second |        |

Sample Completion – Fresh Student Making Full Payment

| ິ (ຜິ U 🗰 https://tasuedu.ng/tss/odin-epsyme | nt-app/form1.php   | @ A   Q Search _ ¥ IN + D +    |
|----------------------------------------------|--------------------|--------------------------------|
|                                              | Payme              | nt Portal [ ODLRI ]            |
|                                              | Application Number | Fullname                       |
| Welcome                                      | 2019-OD-00000-00   |                                |
|                                              | Email              | Phone number                   |
| Home                                         | LEVEL              | FIRST INSTALLMENT (SCHOOL FEE) |
|                                              | 100                | 39600 (NAIRA PAYMENT)          |
|                                              |                    |                                |
|                                              |                    | Generate Invoice               |
|                                              |                    |                                |

The above form will be displayed.

- a) Type in your *Email Address* in the space (1) provided
- b) Type in your *Phone Number* in the space(2) provided

## Click on the *Generate Invoice* button to proceed to make payment

#### **STEP 5**

|         | Paymen                            | t Portal [ ODLRI ]                      |
|---------|-----------------------------------|-----------------------------------------|
| Welcome | NB: Payment can be made in Bank u | sing the RRR number : 140392543109. 🛛 😠 |
|         | RRR Number                        | Fullname                                |
|         | 140392543109                      |                                         |
| Home    | Application Number                | Phone number                            |
|         | 2019-00-00000-0018                | 080 <del>Sacalita</del>                 |
|         | Email                             | FIRST INSTALLMENT (SCHOOL FEE)          |
|         | Barring Barring Com               | 39600                                   |
|         |                                   | 3                                       |
|         |                                   | Print Invoice Pay                       |

The above form will be displayed.

- a) To make payment in Bank copy the *RRR Number* in (1) above and use it to make cash payment in any bank.
- b) To make *Online Payment* using *Debit Card*, click on the *Pay* button
  (3) provided
- c) To print your *invoice*, click on the *Print Invoice* button (2)